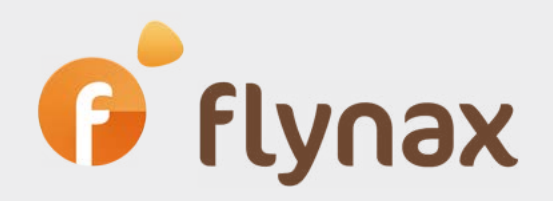

# Руководство

ПО

созданию и настройке приложения ВК для плагина «Автопубликация объявлений»

© Flynax, 2022

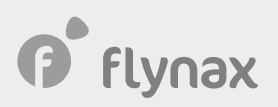

## Руководство по созданию приложения ВК

Для создания и настройки приложения ВК для плагина «Автопубликация объявлений» необходимо выполнить следующие действия:

1. Войдите в панель администратора > Плагины > Автопубликация > Выбираем VK

### – Редактировать.

Чтобы получить возможность автоматически публиковать объявления с вашего сайта в VK, необходимо заполнить соответствующие поля.

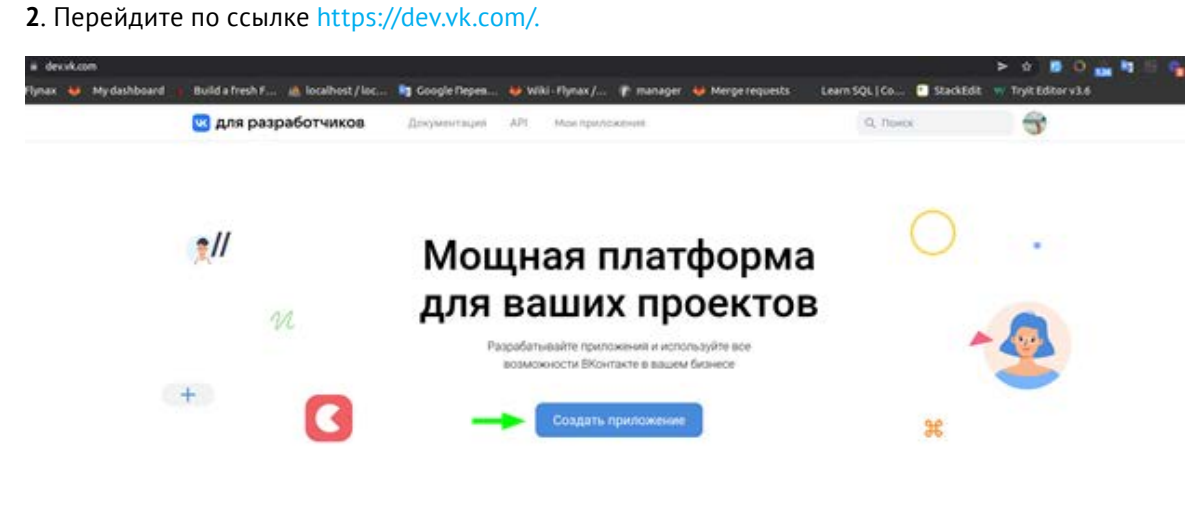

3. Создайте приложение, выбрав тип приложения: **Standalone-приложение**.

|                                 | Продукты | Документация                                     | Мои приложения                                    | Поддержка |
|---------------------------------|----------|--------------------------------------------------|---------------------------------------------------|-----------|
| Продукты                        | Создание | еприложения                                      |                                                   |           |
| SDK<br>Поддержка                |          | <ol> <li>Название</li> <li>Платформа:</li> </ol> | test                                              | риложение |
| Правила платформы<br>Версии АРІ |          | 2                                                | <ul> <li>Standalone-прил</li> <li>Сайт</li> </ul> | ожение    |
| Список методов                  |          |                                                  | О Скилл Маруси                                    |           |
|                                 |          |                                                  | подключить прил                                   | южение    |

4. Перейдите в Настройки приложения и выполните соответствующие настройки.

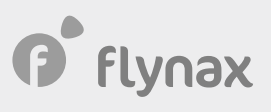

| iest test                                                                                                    | Информа                                                                                                 | ция                                                                                                    |                                                                         |           |
|----------------------------------------------------------------------------------------------------|----------------------------------------------------------------------------------------------------|----------------------------------------------------------------------------------------------------|-------------------------------------------------------------------------|-----------|
| Информация                                                                                                    |                                                                                                    | Название                                                                                                    | test                                                                    |           |
| Настройки                                                                                                    |                                                                                                    | Описание                                                                                                    |                                                                         |           |
| Хранимые процедуры                                                                                                    |                                                                                                    |                                                                                                    |                                                                         |           |
| Статистика                                                                                                    |                                                                                                    |                                                                                                    |                                                                         |           |
| Помощь                                                                                                    |                                                                                                    | Категория                                                                                                    | Общение                                                                 |           |
|                                                                                                    | Тип тур                                                                                                 | рнирной таблицы                                                                                                    | Не поддерживается                                                       | [-]<br>12 |
|                                                                                                    |                                                                                                    | Сообщество                                                                                                    | Группа не выбрана                                                       |           |
|                                                                                                    |                                                                                                    | Иконка 32×32                                                                                                    | 🏠 Выбрать файл                                                          |           |
|                                                                                                    |                                                                                                    |                                                                                                    | (                                                                       |           |
|                                                                                                    |                                                                                                    |                                                                                                    | Сохранить изменен                                                       | MG S      |
| Настройки                                                                                                    |                                                                                                    |                                                                                                    |                                                                         |           |
| Настройки<br>ID приложения<br>Защищённый ключ                                                                                                    | 8135772                                                                                                 | ******                                                                                                    | ©                                                                       |           |
| Настройки<br>ID приложения<br>Защищённый ключ<br>Сервисный ключ доступа                                                                                                    | 8135772<br>******************                                                                           | *****                                                                                                    | ©                                                                       |           |
| Настройки<br>ID приложения<br>Защищённый ключ<br>Сервисный ключ доступа<br>Состояние                                                                                          | 8135772<br>***********************************                                                          | *******                                                                                                    | ©<br>M ~                                                                |           |
| Настройки<br>ID приложения<br>Защищённый ключ<br>Сервисный ключ доступа<br>Состояние<br>Установка приложения                                                                  | 8135772<br>*************************<br>Приложение вкл<br>Не требуется                                  | *******<br>*******<br>пючено и видно все                                                                                                    | ©<br>M                                                                  |           |
| Настройки<br>ID приложения<br>Защищённый ключ<br>Сервисный ключ доступа<br>Состояние<br>Установка приложения<br>Open API                                                      | 8135772<br>*************************<br>Мриложение вкл<br>Не требуется<br>Включён                       | *******                                                                                                    | ©<br>                                                                   |           |
| Настройки<br>П приложения<br>Защищённый ключ<br>Сервисный ключ доступа<br>Состояние<br>Установка приложения<br>Ореп API<br>Рush-уведомления                                   | 8135772<br>******************************<br>Мриложение вкл<br>Не требуется<br>Включён<br>Не подключены | *******                                                                                                    | ©<br>0<br>1<br>1<br>1<br>1<br>1<br>1<br>1<br>1<br>1<br>1<br>1<br>1<br>1 |           |
| Настройки<br>П приложения<br>Защищённый ключ<br>Сервисный ключ доступа<br>Состояние<br>Установка приложения<br>Ореп API<br>Риsh-уведомления<br>Сранования                     | 8135772<br>***********************************                                                          | *******                                                                                                    |                                                                         |           |
| Настройки<br>ID приложения<br>Защищённый ключ<br>Сервисный ключ доступа<br>Состояние<br>Установка приложения<br>Ореп API<br>Риsh-уведомления<br>Орек                          | 8135772<br>***********************************                                                          | инника<br>инника<br>инника<br>иника<br>и<br>иника<br>иника<br>иника<br>и<br>и<br>и<br>и<br>и<br>и<br>и<br>и<br>и<br>и<br>и<br>и<br>и<br>и<br>и<br>и<br>и<br>и | ©<br>M ~                                                                |           |
| Настройки<br>П приложения<br>Защищённый ключ<br>Сервисный ключ доступа<br>Состояние<br>Установка приложения<br>Ореп АРІ<br>Ризһ-уведомления<br>Ореп сайта:<br>Тематика сайта: | 8135772<br>***********************************                                                          | и                                                                                                    |                                                                         |           |

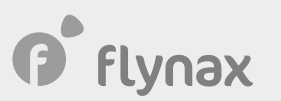

#### 5. Скопируйте данный токен для получения индивидуального токена

https://oauth.vk.com/authorize?client\_id=XXXXXX&scope=photos,audio,video,docs,notes, pages,status,offers,questions,wall,groups,email,notifications,stats,ads,offline,docs,pages,stats,notifications&response\_type=token

| Настройки                   |                                                                                                    |  |  |
|-----------------------------|----------------------------------------------------------------------------------------------------|--|--|
|                             | ID приложения 8109840                                                                                 |  |  |
| После получ<br>ичной страни | ения индивидуального токена необходимо одобрить доступ приложения к<br>це.                            |  |  |
| -                           | Приложение test запрашивает доступ к вашему аккаунту.                                                 |  |  |
| 8                           | Доступ к данным профиля и обновлению статусной строки<br>Приложению будут доступны ваши личные данные |  |  |
|                             | Доступ к фотографиям                                                                                  |  |  |
|                             | Приложению будут доступны ваши фотографии                                                             |  |  |
|                             | Доступ к стене                                                                                        |  |  |
|                             | Приложение сможет публиковать и редактировать записи на вашей стене.                                  |  |  |
|                             | Доступ к аудиозаписям                                                                                 |  |  |
|                             | Приложению будет доступен список ваших аудиозаписей                                                   |  |  |
|                             | Доступ к видеозаписям                                                                                 |  |  |
|                             | Приложению будет доступен список ваших видеозаписей                                                   |  |  |
|                             | доступ к рекламным кабинетам                                                                          |  |  |
|                             | кабинетам и сможет создавать, запускать и останавливать                                               |  |  |
|                             | объявления от вашего имени.                                                                           |  |  |
|                             | доступ в любое время                                                                                  |  |  |
|                             | Приложение получит доступ к вашим данным в любое время, даже когда вы будете не в сети                |  |  |
|                             | Доступ к заметкам, вики-страницам и файлам                                                            |  |  |
|                             | Приложению будут доступны ваши заметки, вики-                                                         |  |  |
|                             | страницы и фаилы                                                                                      |  |  |
|                             | Соступ к группам<br>Приложение получит доступ к вашим группам                                         |  |  |
|                             |                                                                                                    |  |  |
|                             | Приложению будут доступны ваши оповещения об ответах                                                  |  |  |
|                             | Доступ к статистике групп                                                                             |  |  |
|                             | Приложению будет доступна статистика ваших групп                                                      |  |  |
|                             | Доступ к электронному адресу                                                                          |  |  |
|                             | actite (mail at (200001117))                                                                          |  |  |

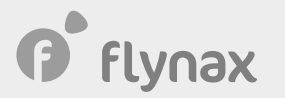

7. Из URL-адреса в браузере скопируйте часть токена с access\_token= и до &, например.

C A https://oauth.vk.com/blank.html#access\_token=4106a5c5b25cd5979783c43a37e72da1f9662c7c0f2b675fcfcd22ecb99ea5e13fde857ffa4d0d1701853&expires\_in=

#### Пример токена

vk1.a.PovknvkWe-LUBMOIwenjeoT3HXTfdlX6btADfdhT7fdQYA1aey6TJzXYZdoVKPOshe6ajuXnEwXnEz73DFI-TtbP9H7o8fTg8JngUhLyMt9X5R6G14Kal-9W7wXi1-J08qFTyGqsqR3q5ZmOcRkMdd44\_LN7uNfGg1uf6jRzoxMt5371HXdczf6MYcraMu

**8**. Вставьте полученный токен в поле **Токен доступа** в настройках плагина «Автопубликация объявлений».

| <u>Админ Панель</u> > <u>Автопубликация</u> | > Vk                         |
|---------------------------------------------|------------------------------|
| VK                                          |                              |
|                                             |                              |
| Настройки модуля 👻                          |                              |
| Разместить объявления в *                   | Личная страница 🔹            |
| ID страницы/группы *                        | 55666677                     |
| Токен доступа *                             | d23260cd41eec271c742d904c65d |
| Статус                                      | Активные                     |
|                                             | Редактировать                |

9. В поле Разместить объявления в\* выберите Личная страница или Группа VK.

10. В поле ID страницы/группы\* вставьте ID Личного профиля либо ID группы VK.

11. В настройке категории укажите шаблон полей для публикации.

| Шаблон автоматической публикации постов | English <u>Iвсула</u> <u>Русский</u>        |             |
|-----------------------------------------|---------------------------------------------|-------------|
|                                         | {price}{title}                              | 🚇 🕕 Построи |
|                                         | помощи значений полей объявлений. (English) |             |
|                                         | Заголовок – Добавить                        |             |